# Bigpipe Setup Guide for Vodafone HG556a Modem Router (ADSL)

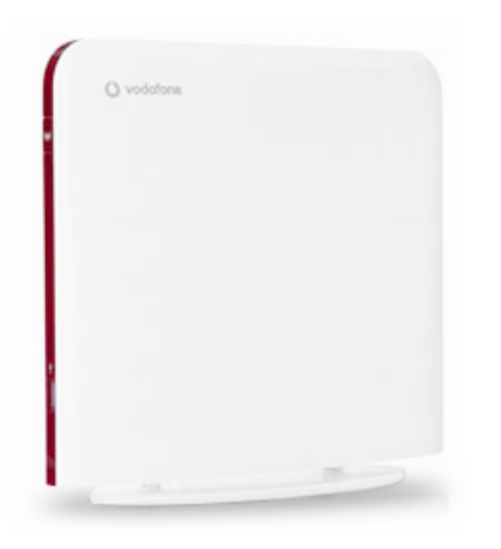

Vodafone used to provide this modem to its customers, so you may have one lying around if you used to use Vodafone broadband. This modem is NOT VDSL compatible, so will only work on the BASIC and FAST plans. It will NOT work on the Bigpipe TURBO plan.

## Setting up for Bigpipe

#### Basic and Fast - ADSL

To install the router:

- 1. Connect Router to power
- Connect the DSL port on the router to a jackpoint on the wall, or to an ADSL splitter.
- 3. Connect Router to computer (i.e.: PC or laptop)

To set the modem up for either the Basic or Fast plan:

 Launch your Web Browser (e.g.: Internet Explorer, Chrome or Firefox).

- Access the modem settings:
  - Type 192.168.1.1 into the address bar

| + | 🤲 192.168.1.1 | — Login |
|---|---------------|---------|
|---|---------------|---------|

• Press the ENTER key.

The login screen displays.

| Authentication Required                                                                                     |               |  |  |  |  |  |
|----------------------------------------------------------------------------------------------------|---------------|--|--|--|--|--|
| The server http://192.168.1.1:80 requires a username and<br>password. The server says: Vodafone DSL Router. |               |  |  |  |  |  |
| User Name:                                                                                                  |               |  |  |  |  |  |
| Password:                                                                                                   |               |  |  |  |  |  |
|                                                                                                    | Cancel Log In |  |  |  |  |  |

• Login using the following details:

UsernameadvancedPasswordadvanced

| The server h | ttp://192.10 | 68.1.1:80 require | s a username and |  |  |  |  |  |
|--------------|--------------|-------------------|------------------|--|--|--|--|--|
| passworu. T  | ne server sa | ys. voualone DSL  | Router.          |  |  |  |  |  |
| User Name:   | advanced     |                   |                  |  |  |  |  |  |
|              |              |                   |                  |  |  |  |  |  |
|              |              |                   |                  |  |  |  |  |  |
| Password:    | •••••        |                   |                  |  |  |  |  |  |
| Password:    | •••••        |                   |                  |  |  |  |  |  |

If that Username and Password do not work you should RESET the modem to factory settings (see the instructions at the bottom of the page).

• Click the Log In button.

The modem's Dashboard screen displays.

| Vodafone DSL Router |  |
|---------------------|--|
|---------------------|--|

| vodatone       |
|----------------|
|                |
|                |
| Device Info    |
| Advanced Setup |
| Wireless       |
| Voice          |
| Diagnostics    |
| Management     |

6

| BOX Summary | BOX | Summary |  |
|-------------|-----|---------|--|
|-------------|-----|---------|--|

| Product Name:                          |                                      | EchoLife HG556a                         |  |  |  |
|----------------------------------------|--------------------------------------|-----------------------------------------|--|--|--|
| Serial Number:                         |                                      | 311041107006015                         |  |  |  |
| Software Version:                      |                                      | V100R001C12B037                         |  |  |  |
| Bootloader (CFE) Versio                | n:                                   | d081.5003                               |  |  |  |
| Wireless Driver Version:               |                                      | RT3062AP-2.2.5.0                        |  |  |  |
| Time since startup:                    |                                      | 0 days<br>1 hours 22 minutes 29 seconds |  |  |  |
| Status of DSL Connection               | 1                                    |                                         |  |  |  |
| Line Rate - Upstream<br>(Kbps):        | 760                                  |                                         |  |  |  |
| Line Rate -<br>Downstream (Kbps): 1866 |                                      | 57                                      |  |  |  |
| Status: Show                           |                                      | vtime                                   |  |  |  |
| Retrain Reason:                        | 0                                    |                                         |  |  |  |
| Channel:                               | FAST                                 |                                         |  |  |  |
| Adsl sync cuts from last<br>reboot:    | 0                                    |                                         |  |  |  |
| Time from last ADSL<br>Sync:           | 0 days 1 hours 21 minutes 15 seconds |                                         |  |  |  |
| LAN IP Address:                        | 192.1                                | .68.1.1                                 |  |  |  |
|                                        | 100 0                                | 4 3 50                                  |  |  |  |

- Configure the modem for Bigpipe:
  - From the menu on the left, select Advanced
    Setup.

The Wan interface selection screen appears. Select ADSL Uplink and click Next

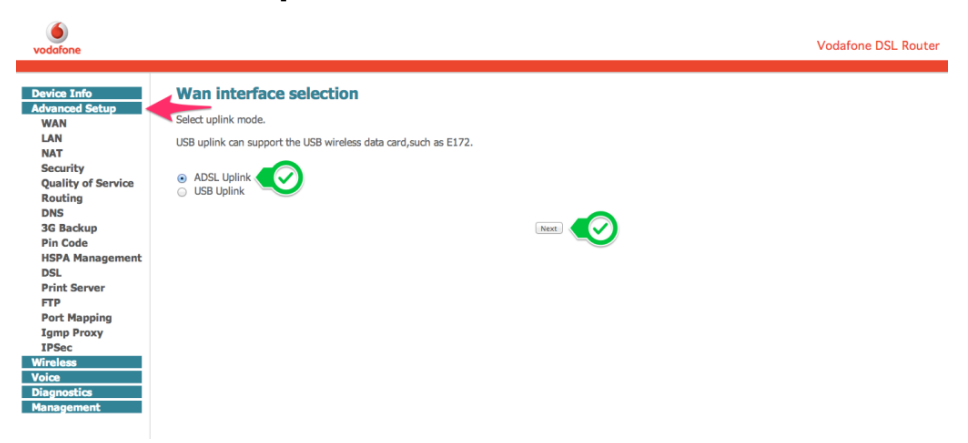

 The Wide Area Network (WAN) Setup screen appears.

Find the line with 0/100 and click Edit

Wide Area Network (WAN) Setup

Click Add, Edit, or Remove to configure WAN interfaces. Click Save/Reboot to apply the changes and reboot the system.

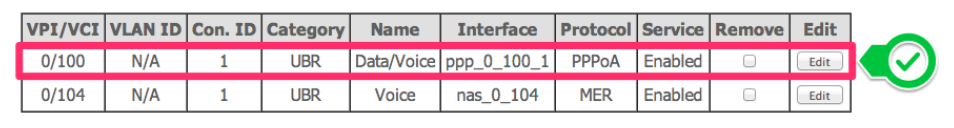

Add Back Remove Save/Reboot

• The ATM PVC Configuration screen appears Check VPI is 0 and VCI is 100. Click Next. ATM PVC Configuration

This screen allows you to configure an ATM PVC identifier (VPI and VCI) and select a service category. Otherwise choose an existing interface by selecting the checkbox to enable it.

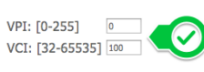

Service Category: UBR Without PCR =

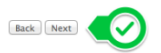

The Connection Type screen appears.
 Select PPP over ATM (PPPoA) and click Next

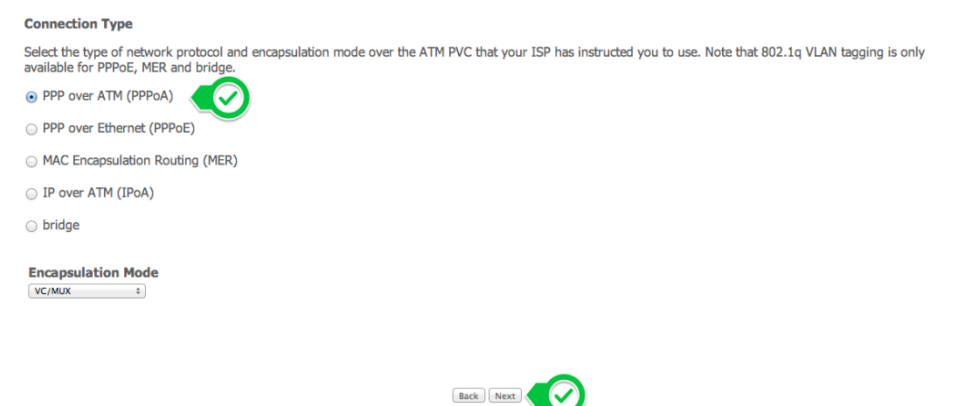

 The PPP Username and Password screen appears.

Put anything you like in **PPP Username** and **PPP Password** (don't leave them blank) and click **Next** 

PPP Username and Password

PPP usually requires that you have a user name and password to establish your connection. In the boxes below, enter the user name and password that your ISP has provided to you.

Back Next

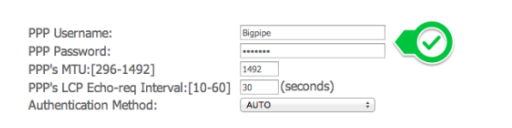

The Enable WAN Service screen appears.
 Select Enable WAN Service and click Next

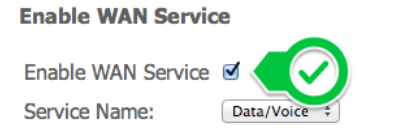

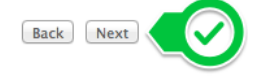

 The WAN Setup – Summary screen appears. Click Save

#### WAN Setup - Summary

Make sure that the settings below match the settings provided by your ISP.

| VPI / VCI:          | 0 / 100                |
|---------------------|------------------------|
| Connection Type:    | PPPoA                  |
| Service Name:       | Data/Voice             |
| Service Category:   | UBR                    |
| IP Address:         | Automatically Assigned |
| Service State:      | Enabled                |
| NAT:                | Enabled                |
| Firewall:           | Enabled                |
| Quality Of Service: | Disabled               |

Click "Save" to save these settings. Click "Back" to make any modifications. NOTE: You need to reboot to activate this WAN interface and further configure services over this interface.

Back Save

 You return to the Wide Area Network (WAN) Setup screen.
 Click Save/Reboot

Wide Area Network (WAN) Setup

Click Add, Edit, or Remove to configure WAN interfaces. Click Save/Reboot to apply the changes and reboot the system.

| <b>VPI/VCI</b>              | VLAN ID | Con. ID | Category | Name       | Interface   | Protocol | Service | Remove | Edit |
|-----------------------------|---------|---------|----------|------------|-------------|----------|---------|--------|------|
| 0/100                       | N/A     | 1       | UBR      | Data/Voice | ppp_0_100_1 | PPPoA    | Enabled |        | Edit |
| 0/104                       | N/A     | 1       | UBR      | Voice      | nas_0_104   | MER      | Enabled |        | Edit |
| Add Back Remove Save/Reboot |         |         |          |            |             |          |         |        |      |

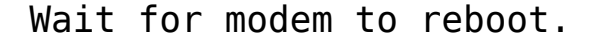

That's it! Enjoy the Bigpipe broadband piping into your place

### **Resetting the Modem**

Resetting the modem restores the default Factory settings. You will lose any of your customised settings. To reset the modem:

- Check it is on (i.e.: plugged in with one or more lights lit). You cannot reset the modem if it is off.
- Use something, like a paperclip, to press and hold the Factory Reset button, which is in between the plug and the USB port.
- Hold for 30 seconds.

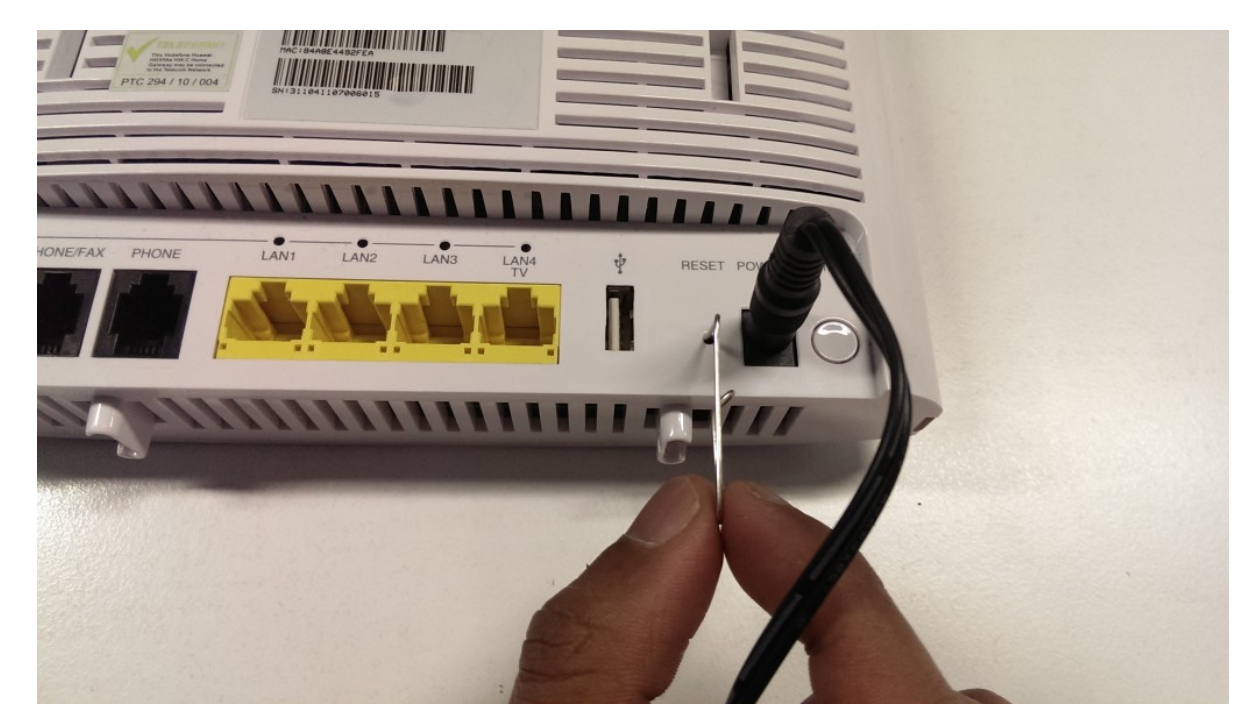

- Release the Factory Reset button.
- After a few seconds, the modem will start to reset.

The modem will have reset itself to its original factory settings. Any customised settings will have been lost.